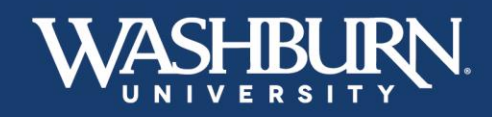

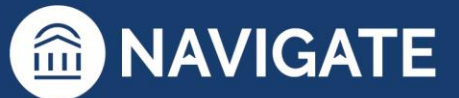

## Navigate: How to Sync Your Calendar

Syncing your Navigate calendar to your electronic calendar will give you the capability to schedule appointments with students.

1. Once you have logged in to Navigate, click on the Calendar icon on the left-hand, vertical bar

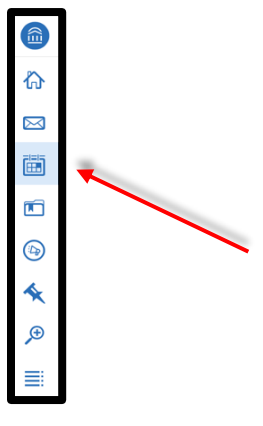

2. Click on the Settings and Sync button located below the Washburn University logo

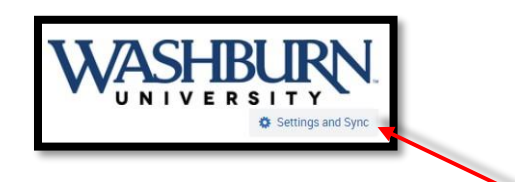

3. Next, click the Setup Sync button

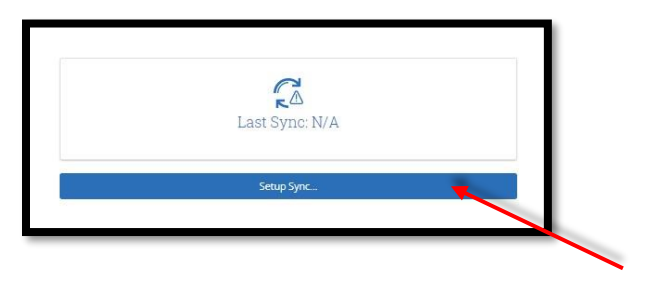

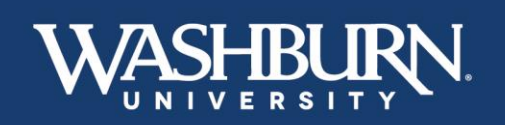

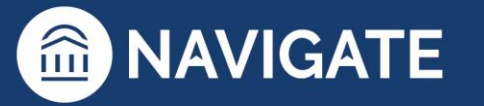

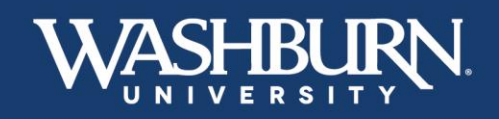

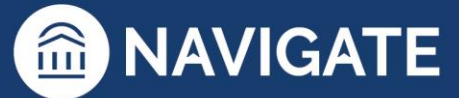

4. Select your calendar preference from the provided options

| Please Choose Your Calendar Application: |  |  |  |  |  |  |
|------------------------------------------|--|--|--|--|--|--|
| Microsoft Office 365 (Latest Version)    |  |  |  |  |  |  |
| Google Calendar                          |  |  |  |  |  |  |
| Other Applications                       |  |  |  |  |  |  |
|                                          |  |  |  |  |  |  |
| Go back                                  |  |  |  |  |  |  |
|                                          |  |  |  |  |  |  |

5. Once you have selected your preferred calendar, you may be prompted to log-in to the email account associated with that calendar, please do this as it will complete to sync process.

| Microsoft                  |      |
|----------------------------|------|
| Sign in                    |      |
| Email or phone             |      |
| Can't access your account? |      |
|                            |      |
|                            | Next |

6. You should now see a screen that looks like the below image. Depending on the amount of appointments on your calendar, it may take up to 30 minutes to fully sync. This process will complete on its own and you may leave the webpage if needed.

| christina.forem | aan@washburn.edu |  |
|-----------------|------------------|--|
|                 | "~               |  |
|                 | Retry Sync       |  |
|                 |                  |  |

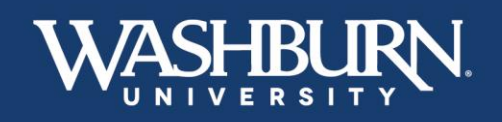

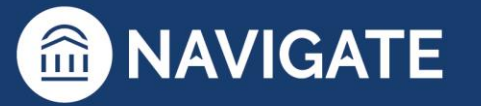

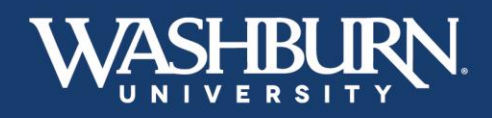

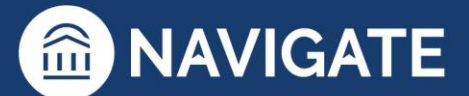

7. Click on your Calendar icon again,

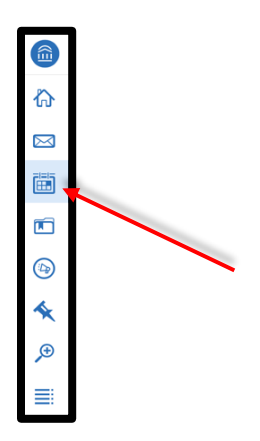

8. Make sure that the items from your calendar are transferring over as blocks of **Busy** time, indicating that your sync was successful

|                |                  |               |                |              |               | 🖨 Print Gelender (PDF) 🛛 🔠 Acid Golender Event |
|----------------|------------------|---------------|----------------|--------------|---------------|------------------------------------------------|
| March 2020     | 1                |               |                |              |               | today 4 day week month 3                       |
| SUN            | MON              | TUE           | WED            | THU          | FRI           | SAT                                            |
| 1              | 1                | 3             | 4              | 5            | 6             | 7                                              |
| William Durg   | 6.20am (b.ru)    | flam not      | tipe and       | Darm many    | 12am duty     | 15.12am Buly                                   |
|                | Zpom: 34,23      | 2.30pm Mary   | 2.29 pm 6 up   | Tam Alog     | 12pm Buoy     |                                                |
|                |                  |               | Alashee Place. | 21.310 mill  | The Arts      |                                                |
|                |                  |               |                | Sprm Dany    | lpm Day       |                                                |
|                |                  |               |                | surger have  | Looper Los    |                                                |
|                |                  |               |                |              |               |                                                |
| 8              |                  | 10            | -11            | 12           | 3             | 14                                             |
| M.Sheet Survey | Instant box      |               |                |              |               |                                                |
|                | S.Mart Dog       |               |                |              |               |                                                |
|                |                  |               |                |              |               |                                                |
|                | 16               | 17            | 18             | 19           | 20            | 21                                             |
| States Door    | Later for        | I ten torr    | In the Lor     | Lenne nov    | Types Law     | Line Low                                       |
|                | Motors Duty      | HI Cham. Durn | tion they      | Stan William | 18,50am, Duta | Httfam Date                                    |
|                | April 21.11      | 12pm finity   | Signer Boost   | 11.1540 5.00 | 11.55am Dog   |                                                |
|                |                  | 12pm Bully    | 12pm Auty      | Stem Burg    | Tapen Budy    |                                                |
|                |                  | tpm daty      | 100pm livis    | Quipe day    | Tper Hole     |                                                |
|                |                  | 2:30pm Hate   | 3pm Guty       | fare (hit)   | Ipm Dott.     |                                                |
|                |                  |               | 2.50pm flory   |              | 3:15per Birg  |                                                |
|                |                  |               | Simples Marky  |              | Armper Arry   |                                                |
|                |                  |               |                |              |               |                                                |
|                | 28               | 24            | 25             | 26           | 22            | 18                                             |
|                | Louise to        | The second    | Luna tat       | Law and      | Long ton      | Lauren ber                                     |
|                | Attan Boy        | ten luce      | then find      | States Are   | Other Law     |                                                |
|                | 2 Mars days      | China Area    | them from      | O'Man har    |               |                                                |
|                | 2 Mart Torr      |               | Sillion Date   | face from    |               |                                                |
|                | and and an other |               |                |              |               |                                                |

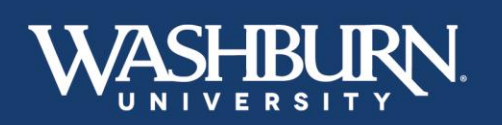

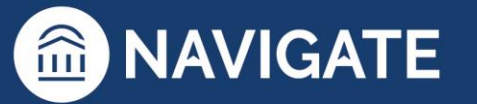